## ふるさと生活 アカウント登録方法

ふるさと生活に初めてアクセスされた方は、まずはアカウントの作成を行ってください。

①「ふるさと生活」内のよこはま夢ファンドページ(<u>【ふるさと生活】 横浜市| 記事</u>)にアクセス後、「アカウントの作 成」ボタンをクリックしてください。

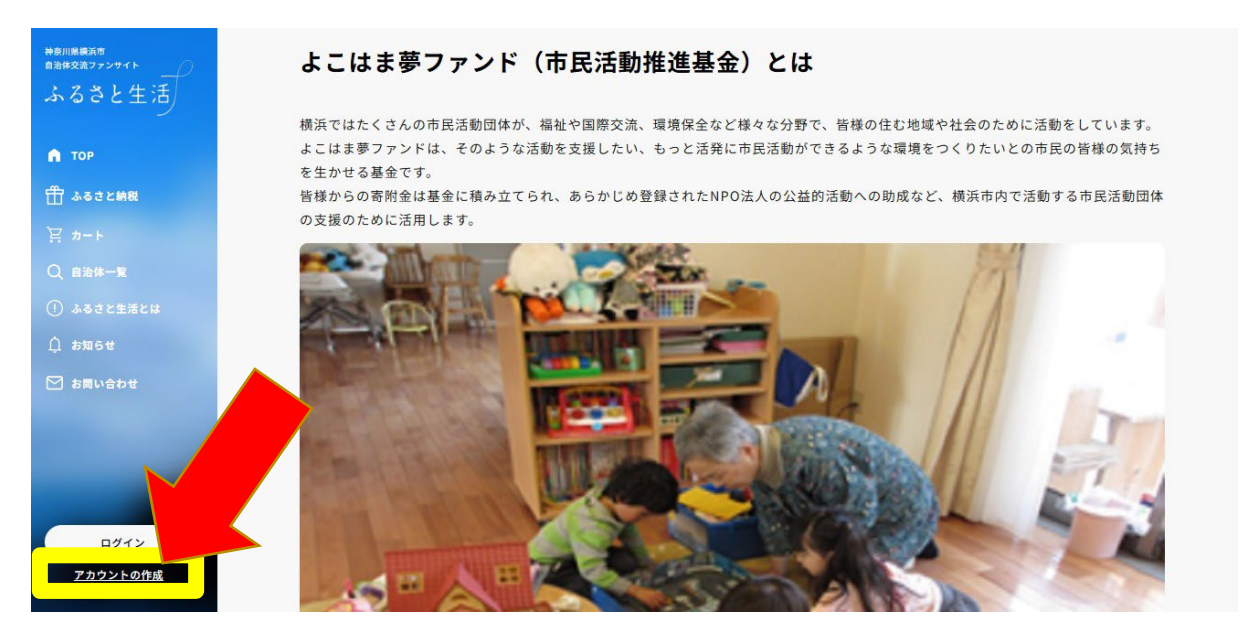

②登録を希望されるメールアドレス、パスワードを入力してください。 入力後、「確認コードを送る」をクリックしてください。

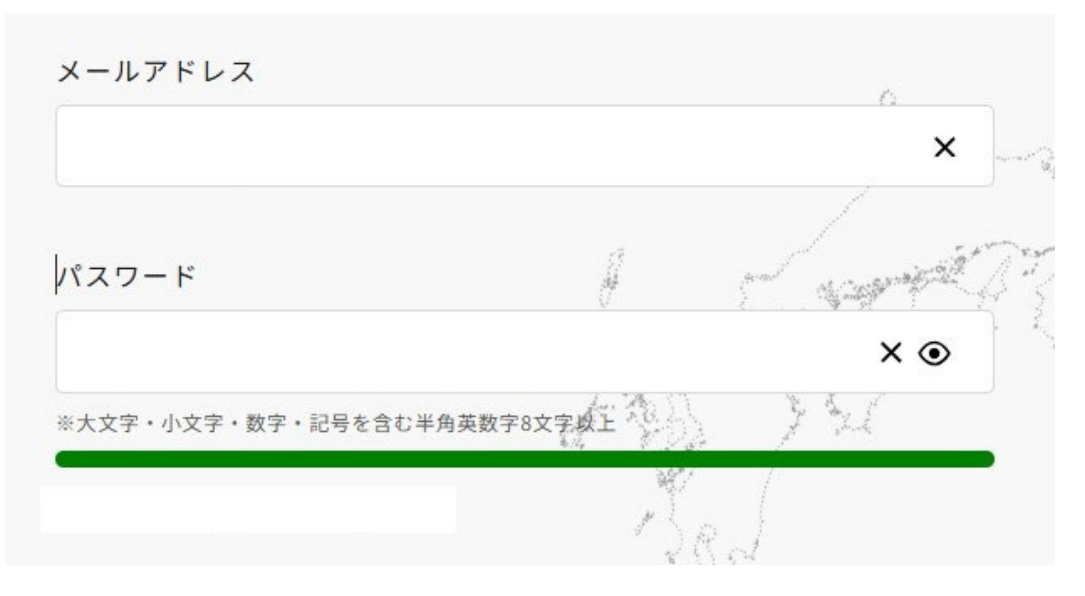

③クリック後、入力されたメールアドレス宛に「確認コード発行のお知らせ」メールが届きます。

メール内に記載されている「確認コード(数字6文字)」を、先程メールアドレス・パスワードを入れたページ内に表示 された確認コード欄に入力してください。

入力後、「アカウントを作成する」をクリックしてください。

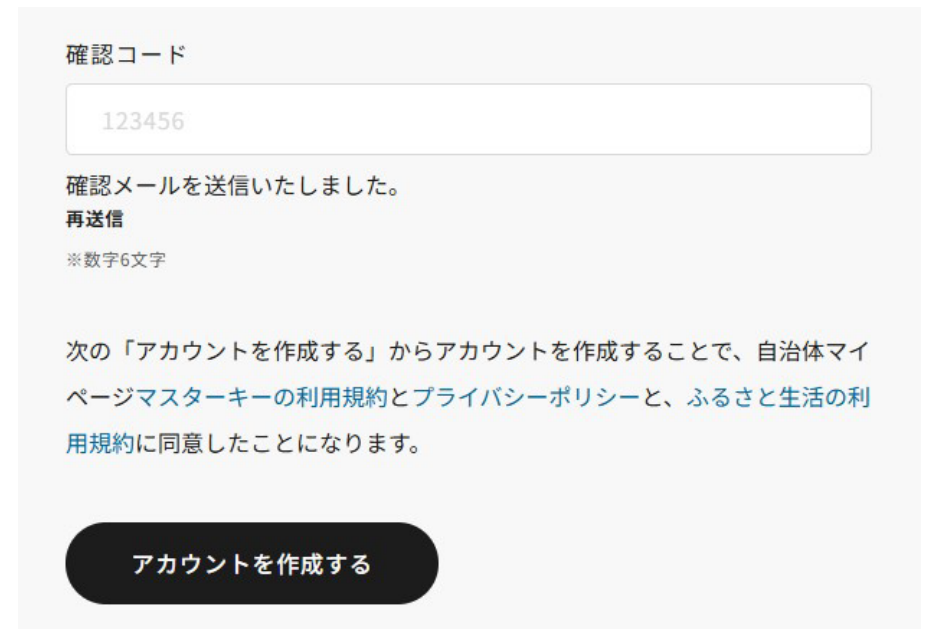

④「アカウントを作成する」ボタンをクリック後、以下のボタンが出てきます。 お名前や住所などを登録されたい方は「このまま会員情報の登録に進む」を押して登録をしてください。 現時点で登録を考えられていない方は「TOPに戻る」を押してください。

|     | νを込店 いたしよした。 |                |
|-----|--------------|----------------|
| : : | 会員登録が完了しました  |                |
|     |              |                |
|     | TOPに戻る       | このまま会員情報の登録に進む |
|     |              |                |
|     | 司音 トーンにかります  |                |

アカウントの作成は以上です。

よこはま夢ファンドへの寄附をされる方は、ふるさと生活 寄附方法のPDFをご覧ください。